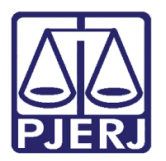

Dica de Sistema

# Relatório de funcionários da serventia e como desativálos

DCP.

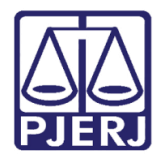

### **SUMÁRIO**

| 1. | Rela | atório de funcionários                       | 3 |
|----|------|----------------------------------------------|---|
|    | 1.1  | Acesso                                       | 3 |
|    | 1.2  | Tela Impressão dos Funcionários da Serventia | 4 |
|    | 1.3  | Relatório Funcionários da Serventia          | 5 |
| 2. | Des  | ativar Funcionários                          | 6 |
|    | 2.1  | Acesso                                       | 6 |
|    | 2.2  | Tela Funcionários da Serventia               | 6 |
| 3. | Hist | órico de Versões                             | 7 |

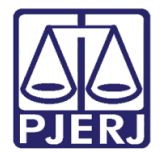

## Relatório de funcionários da

## serventia e como desativá-los

- 1. Relatório de funcionários
  - 1.1Acesso

Clique no menu Impressão.

| 😥 DCP - Comarca de Maricá - Cartório do Juizado Especial Adj. Crim. e Vio.dom. (430009) - |                 |          |                           |                  |                   |            |           |        |        |             |         |       |  |
|-------------------------------------------------------------------------------------------|-----------------|----------|---------------------------|------------------|-------------------|------------|-----------|--------|--------|-------------|---------|-------|--|
| Processo                                                                                  | Penas e Medidas | Consulta | Indisponibilidade de Bens | Envio Eletrônico | Medidas Sigilosas | Precedente | Impressão | Malote | Outros | Utilitários | Janelas | Ajuda |  |
| 🧭 🖌                                                                                       | • 🍲 🔍 📢         |          | 🗞 🔄                       |                  |                   |            |           |        |        |             |         |       |  |
|                                                                                           |                 |          |                           |                  |                   |            |           |        |        |             |         |       |  |
|                                                                                           |                 |          |                           |                  |                   |            |           |        |        |             |         |       |  |
|                                                                                           |                 |          |                           |                  |                   |            |           |        |        |             |         |       |  |
|                                                                                           |                 |          |                           |                  |                   |            |           |        |        |             |         |       |  |
|                                                                                           |                 |          |                           |                  |                   |            |           |        |        |             |         |       |  |

Figura 1 – Menu Impressão.

Na sequência, clique em **Outros** e no submenu **Funcionários da Serventia**.

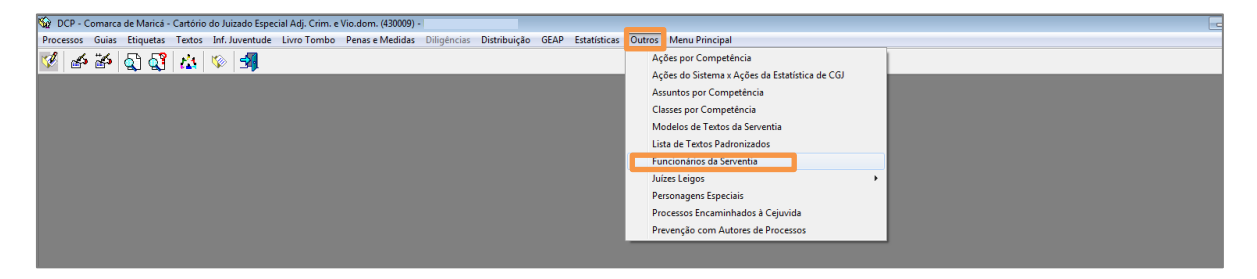

Figura 2 – Submenu Funcionários da Serventia.

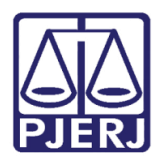

#### 1.2 Tela Impressão dos Funcionários da Serventia

A tela **Impressão dos Funcionários da Serventia** será aberta. Nesta tela, uma listagem de **Cargos** é disponibilizada. Os cargos podem ser marcados ou desmarcados diretamente de acordo com o relatório que deseja e, inclusive, os botões **Desmarcar Todos** e **Marcar Todos** estão aí para facilitar esta seleção.

Para serventias grandes, existe a possibilidade de exibir os setores internos de cada usuário. Para isso, clique na opção "Exibe setores onde cada usuário está cadastrado".

Por último, selecione o **Destino** de impressão do relatório: ou na "tela", ou diretamente na "impressora". Clique em **OK**.

| 🎲 Impressão dos Funcionários da Serventia                                                                                                    | <b>-X</b> -                                    |
|----------------------------------------------------------------------------------------------------|------------------------------------------------|
| Cargos<br>Analista Judiciário<br>Assistente Social<br>Cargo em Comissão<br>Colaborador Vol. Infância e Juventude<br>Conissário de Infância e Juventude<br>Conciliador<br>Desembargador<br>Line Intel | <u>O</u> k<br><u>C</u> ancelar<br>Sai <u>r</u> |
| Entrevistador   Desmarcar Todos     Marcar Todos     Exibe setores onde cada usuário está cadastrado     Destino     Tela     Impressora                                                             | Impressora                                     |
|                                                                                                    | Impressora                                     |

Figura 3 – Tela impressão dos Funcionários da Serventia.

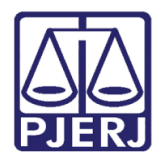

#### 1.3 Relatório Funcionários da Serventia

O sistema vai gerar um relatório com todos os funcionários de acordo com a seleção da tela anterior.

| Tribunal de Justica do Estado do Rio de Janeiro<br>Comarca de<br>Cartório do | Em issão: | 14/03/2019 Página: 1               |  |  |  |  |  |
|------------------------------------------------------------------------------|-----------|------------------------------------|--|--|--|--|--|
| Funcionários da Serventia                                                    |           |                                    |  |  |  |  |  |
|                                                                              |           |                                    |  |  |  |  |  |
| Nome                                                                         |           | Cargo                              |  |  |  |  |  |
| 8 (01/20529)                                                                 |           | Técnico de Atividad e Judiciária   |  |  |  |  |  |
| Adhem                                                                        |           | Técnico de Atividad e Judiciária   |  |  |  |  |  |
| Adrian                                                                       |           | Analista Judiciário                |  |  |  |  |  |
| Adrian                                                                       |           | Secretário(a) do Juiz              |  |  |  |  |  |
| Adrian                                                                       |           | Juiz do Plantão                    |  |  |  |  |  |
| Adrian                                                                       |           | Técnico/Analista Judiciário - GEAP |  |  |  |  |  |
| Aldair                                                                       |           | Conciliador                        |  |  |  |  |  |
| Alessa                                                                       |           | Julz Substituto                    |  |  |  |  |  |
| Alexan                                                                       |           | Técnico de Atividad e Judiciária   |  |  |  |  |  |
| Alexan                                                                       |           | Juiz de Direito                    |  |  |  |  |  |
| Allan F                                                                      |           | Técnico de Atividad e Judiciária   |  |  |  |  |  |
| Amanc                                                                        | 70)       | Estaglário                         |  |  |  |  |  |
| Ana C                                                                        |           | Estaglário                         |  |  |  |  |  |
| Ana Ci                                                                       |           | Técnico de Atividad e Judiciária   |  |  |  |  |  |
| Ana Li                                                                       |           | Secretário(a) do Julz              |  |  |  |  |  |
| Ana Li                                                                       |           | Auxiliar / Assistente de Gabinete  |  |  |  |  |  |
| Ana P:                                                                       |           | Técnico de Atividad e Judiciária   |  |  |  |  |  |
| Andrea                                                                       |           | Técnico de Atividad e Judiciária   |  |  |  |  |  |
| Andréa                                                                       |           | Técnico de Atividade Judiciária    |  |  |  |  |  |
| Angela                                                                       |           | Analista Judiciário                |  |  |  |  |  |
| Beatrix                                                                      |           | Analista Judiciário                |  |  |  |  |  |
| Bruno                                                                        |           | Juiz de Direito                    |  |  |  |  |  |
| Carla                                                                        |           | Outros                             |  |  |  |  |  |
| Carlos                                                                       |           | Secretário(a) do Julz              |  |  |  |  |  |
| Carolir                                                                      |           | E staglario                        |  |  |  |  |  |
| Carolir                                                                      |           | Estaglario                         |  |  |  |  |  |
| Carolir                                                                      |           | Estaglário                         |  |  |  |  |  |
| Genra                                                                        |           | rechico de Atividade Judiciária    |  |  |  |  |  |
| Cesar                                                                        |           | secretario(a) do Julz              |  |  |  |  |  |
| Cesar                                                                        |           | Responsavel pelo Expediente        |  |  |  |  |  |
| Criniti                                                                      |           | Encarregado pelo Expediente        |  |  |  |  |  |
| Ciene                                                                        |           | Secretario(a) 00 JUIZ              |  |  |  |  |  |
| Claudi                                                                       |           | rechico/Analista Judiciario - GEAP |  |  |  |  |  |
| Caseri                                                                       |           | Secretario(a) 00 JUIZ              |  |  |  |  |  |
| Ordenit                                                                      |           | rechico de Atividad e Judiciaria   |  |  |  |  |  |
| Criscia<br>Dapiol                                                            |           | Juiz labelăr                       |  |  |  |  |  |
| Daniel<br>Dada I                                                             |           | Juiz de Diffeito                   |  |  |  |  |  |
| Dahor                                                                        |           | Auxiliar / Assistente de Gabinete  |  |  |  |  |  |
| Debon                                                                        |           | Secretario(a) do Juiz              |  |  |  |  |  |
| Depin                                                                        |           | Fechico Júdiciario III             |  |  |  |  |  |
| L'entre                                                                      |           | Calagiano                          |  |  |  |  |  |
| Eallen                                                                       |           | Auxiliar / Assistente de Gabinete  |  |  |  |  |  |
| Clarite                                                                      |           | Auxiliar / Assistente de Gabinetê  |  |  |  |  |  |

Figura 4 - Exemplo do Relatório de Funcionários da Serventia.

Uma das funções das informações deste relatório é poder atualizar a realidade da serventia, desabilitando os funcionários que já não estão mais trabalhando ali.

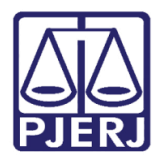

#### 2. Desativar Funcionários

#### 2.1 Acesso

Partindo do **Menu Principal**, clique em **Outros** e no menu **Cartório**. Em seguida, clique em **Funcionário**.

#### 2.2 Tela Funcionários da Serventia

A tela **Funcionários da Serventia** será aberta. Nesta tela, inclua no campo **Funcionário**, o nome ou a matrícula do funcionário (01/xxxxx) e tecle TAB. O sistema vai abrir o cadastro deste funcionário. Aqui podem ser feitas quaisquer alterações que sejam necessárias.

Para desativar um funcionário, no campo **Situação na serventia**, desmarque a opção "Ativo". Este funcionário ficará inativo na serventia e deixará de constar no **Relatório de Funcionários** da mesma.

| uncionarios                                                   | da Serven                                          | tia                                       |                                     |                                 |                                         |                  |                     |          | U          |
|---------------------------------------------------------------|----------------------------------------------------|-------------------------------------------|-------------------------------------|---------------------------------|-----------------------------------------|------------------|---------------------|----------|------------|
| uncionário:                                                   | 01/                                                | ; Ca                                      | rla f                               |                                 |                                         |                  |                     | ?        | <u>0</u> k |
|                                                               |                                                    |                                           | -                                   |                                 |                                         |                  |                     |          | ancela     |
| Matrícula:                                                    | 0172 j                                             |                                           |                                     |                                 | Logir                                   | n: CAF           |                     |          | Sair       |
| Nome:                                                         | Carla -                                            |                                           |                                     |                                 |                                         |                  |                     |          | <br>       |
| Cargo:                                                        | 1                                                  | Técnico d                                 | e Atividade J                       | udiciária                       |                                         |                  | -                   | ?        |            |
| Função:                                                       | 99                                                 | Outros                                    |                                     |                                 |                                         |                  | •                   | ?        |            |
| L                                                             |                                                    |                                           |                                     |                                 |                                         |                  |                     |          |            |
| Email: j                                                      |                                                    |                                           |                                     |                                 |                                         |                  |                     |          |            |
| Setores:                                                      | ituação na<br>ituação do                           | serventia:<br>funcionário:                | Ativo                               | ]                               | <u>Marcar</u> t                         | odos             | Desmarca            | ar todos |            |
| Ermail:  <br>Setores:  <br>S<br>S<br>S<br>S<br>Tinais de Proc | ituação na<br>ituação do<br>1 Servidor o<br>2essos | serventia:<br>íuncionário:<br>lesignado n | Ativo                               | )<br>) Art. 5ª, II, F           | Marcar t<br>Res. TJ/OE n <sup>e</sup> . | odos<br>. 39/10  | Desmarca            | ar todos |            |
| Ermail:                                                       | iltuação na<br>iltuação do<br>Servidor o<br>cessos | serventia:<br>funcionário:<br>lesignado n | ☐ Ativa<br>✓ Ativo<br>nos termos da | )<br>• Art. 5º, II, F<br>inal 3 | Marcar t<br>Res. TJ/OE nº.              | rodos<br>. 39/10 | Desmarca<br>Final 5 | ar todos |            |

Figura 5 – Inativar funcionário.

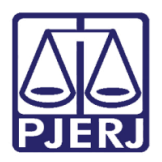

#### 3. Histórico de Versões

| Versão | Data       | Descrição da alteração | Responsável             |
|--------|------------|------------------------|-------------------------|
| 1.0    | 13/03/2019 | Elaboração da Dica     | Joanna Fortes Liborio e |
|        |            |                        | Elizabeth Delmar        |
|        |            |                        |                         |
|        |            |                        |                         |
|        |            |                        |                         |